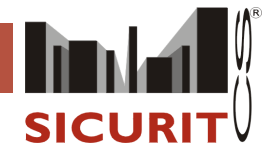

KYO ústředna

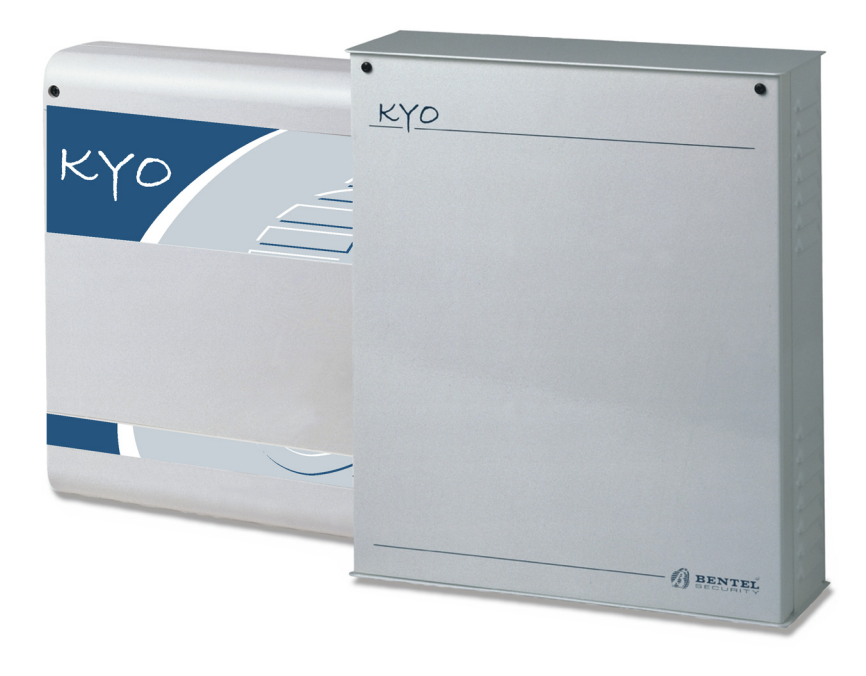

Originál vydán pod označením: IAC6PIP2524 - 07/2002 Přeloženo: BS-KYO/PZK032004CZ - 03/2004

SICURIT CS spol. s r.o. Vídeňská 90, 639 00 Brno 39 Tel: 543 429 011 (sekretariát) Fax: 543 429 010 Mail to: obchod@sicurit.cz http://www.sicurit.cz SICURIT CS POBOČKA PRAHA Pplk. Sochora 30, 170 00 Praha 7 Tel: 233 381 567, 233 381 577 Fax: 233 381 570 Mail to: sicurit.praha@sicurit.cz SICURIT CS POBOČKA HRADEC KRÁLOVÉ: Horova 36, 500 02 Hradec Králové Tel: 495 532 639, 495 582 161 Fax: 495 532 845 Mail to: sicurithk@sicurit.cz

# OBSAH2

| PROGRAMOVÁNÍ Z KLÁVESNICE                                    | 3  |
|--------------------------------------------------------------|----|
| Úvod                                                         | 3  |
| Omezení kódů                                                 | 3  |
| Přizpůsobení systému                                         | 4  |
| Akceptované klávesnice                                       | 4  |
| Nastavení kontrastu, jasu a hlasitosti (pouze MIA-S a MIA-D) | 4  |
| LCD Display                                                  | 4  |
| Nastavování                                                  | 5  |
| Opuštění nastavování                                         | 5  |
| Akce                                                         | 5  |
| Zóny                                                         | 6  |
| Výstupy                                                      | 6  |
| Časy                                                         | 7  |
| Instlatérský kód                                             | 7  |
| Klíče/karty                                                  | 7  |
| Kódy                                                         | 8  |
| Čtečky                                                       | 9  |
| Klávesnice                                                   | 9  |
| Datum/čas                                                    | 10 |
| Časovače                                                     | 10 |
| Telefon                                                      | 10 |
| Teleservis                                                   | 11 |
| Test                                                         | 11 |
| Události - akce                                              | 11 |
| Volby                                                        | 12 |
| Popisky                                                      | 3  |
| Default                                                      | 13 |

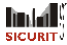

# PROGRAMOVÁNÍ Z KLÁVESNICE

# Úvod

Systém je možné nastavovat pomocí software "KyoUnit" a počítače (viz "INSTALAČNÍ MANUÁL"), nebo z LCD klávesnice.

Tento manuál obsahuje pokyny týkající se nastavování systému z klávesnice. Informace o systémových parametrech najdete v části "KONFIGURACE Z PC" v INSTALAČNÍM MANUÁLE".

#### Omezení kódů

Instalatérský kód může nastavovat systém, ale nemůže zadávat PINy pro 24 User kódy.

Kód MAIN USER může nastavovat PINy pro kódy User (ne pro Main User kódy), které jsou přířazeny jednotlivým skupinám. V tabulce, Kód I je Main User kód a je přiřazený ke skupině I, 3 a 4. Proto může nastavovat svůj vlastní PIN (Kód I) a PINy pro: User kód 3 (přiřazený skupinám I a 3), User kód 4 (přiřazený skupině 4), User kód 5 (přiřazený skupinám 3 a 4) a User kód 7 (přiřazený skupině 3).

| Tabulka I - Příklad nastavení Kódů |           |                  |  |  |  |
|------------------------------------|-----------|------------------|--|--|--|
| Číslo Kódu                         | Typ Kódu  | Přiřazené Sekces |  |  |  |
| Kód I                              | Main User | I - 3 - 4        |  |  |  |
| Kód 2                              | Main User | 2 - 3            |  |  |  |
| Kód 3                              | User      | -3               |  |  |  |
| Kód 4                              | User      | 4                |  |  |  |
| Kód 5                              | User      | 3 - 4            |  |  |  |
| Kód 6                              | Patrol    | 2                |  |  |  |
| Kód 7                              | Duress    | 3                |  |  |  |
| Kód 8                              | User      | 2 -3             |  |  |  |

Kód 2 je Main User kód a je přiřazený ke skupinám 2 a 3. Proto může nastavovat svůj vlastní PIN (Kód I) a PINy pro: User kód 6 (přiřazený skupině 2), User kód 7 (přiřazený skupině 3), User kód 8 (přiřazený skupinám 2 a 3).

| Tabulka 2 - OMNIA/TASR-R a MIA klávesnice |                     |                                    |                               |  |  |
|-------------------------------------------|---------------------|------------------------------------|-------------------------------|--|--|
| OMNIA/<br>TAST-R                          | MIA-S nebo<br>MIA-D | MIA-S nebo MIA-D<br>(Superklávesy) | MIA-S onebo MIA-D<br>(Kursor) |  |  |
| 1                                         | 1                   | 1 nebo<br>©©                       |                               |  |  |
| 2                                         | <b>2</b> abo        | 2n nebo                            |                               |  |  |
| 3                                         | (3our               | <b>3</b> ∞ nebo<br>▲▲              |                               |  |  |
| 4                                         | <b>4</b> shi        |                                    |                               |  |  |
| 5                                         | <b>5</b> M          |                                    |                               |  |  |
| 6                                         | 6.                  |                                    |                               |  |  |
| 7                                         | 78                  |                                    |                               |  |  |
| 8                                         | (8tuv               |                                    |                               |  |  |
| ?                                         | 932                 |                                    | 9∰ nebo<br>₊C                 |  |  |
| 0,                                        | 0                   |                                    | 0 nebo<br>↓D                  |  |  |
| <b>A*</b><br>◀                            | A                   |                                    | A                             |  |  |
| B #<br>-►                                 | ►B                  |                                    | <b>→</b> B                    |  |  |
| ESC<br>EXC                                | Esc                 |                                    |                               |  |  |
| ON<br>PRG                                 | (ON)                |                                    |                               |  |  |
| OFF<br>RES                                | OFF                 |                                    |                               |  |  |
| ENTER                                     |                     |                                    |                               |  |  |

#### Akceptované klávesnice

Systém můžete nastavovat pomocí klávesnic OMNIA/TASR, MIA-S a MIA-D. Funkční klávesy těchto klávesnic se nepatrně liší, Tabulka 2 zobrazuje **ekvivalenci kláves** různých klávesnic.V této části se naučíte ovládat systém z klávesnice.

#### POZNAMKA: Super klávesy (funkční klávesy) musí být nejdříve nastaveny, jinak nebudou fungovat.

Následující tabulka zobrazuje Super klávesy (funkční klávesy) na různých klávesnicích. Funkce nabízené klávesami I, 2 a 3 na číselné klávesnici OMNIA/TAST-R jsou na klávesnicích MIA-S a MIA-D zastoupeny klávesami 🕢, 🌒 nebo 🕰.

Pro aktivování funkce, stiskněte a držte příslušnou klávesu po dobu 3 sekund.

Funkce posunu na obrazovce pomocí kláves 💁 a 💽 na OMNIA/TAST-R je na klávesnicích MIA-S a MIA-D zastoupena 🕡 a 💭.

#### Nastavení kontrastu, jasu a hlasitosti (pouze MIA-S a MIA-D)

Můžete nastavovat kontrast a jas displeje a hlasitost bzučáku. Změny můžou být prováděny pouze v Standby stavu.

| • | Jas       | Stiskněte a držte 📣 pro zvýšení Jasu                                                                                           |
|---|-----------|----------------------------------------------------------------------------------------------------|
|   |           | Stiskněte a držte 🗩 pro snížení Jasu                                                                                           |
| • | Kontrast  | Stiskněte a držte 😱 pro zvýšení kontrastu                                                                                      |
|   |           | Stiskněte a držte 🔎 pro snížení kontrastu                                                                                      |
| • | Hlasitost | Můžete vybrat jednu ze 3 úrovní: Vysoká, Střední a Nízká.                                                                      |
|   |           | Stiskněte a držte 튏 dokud nezvolíte požadovanou úroveň Hlasitosti.                                                             |
|   |           | Krátké slabé Pípnutí = Nízká Hlasitost<br>Dlouhé slabé Pípnutí = Střední Hlasitost<br>Dlouhé vysoké Pípnutí = Vysoká Hlasitost |
|   |           |                                                                                                    |

#### LCD Display

V Standby stavu bude display zobrazovat:

První řádek: Datum a čas

Druhý řádek: Status skupiny (4 nebo 8 skupin v závislosti na typu systému). Tento řádek také zobrazuje:

- Problémy a Tamper × bude zobrazeno nad příslušnou ikonou;
- Speciální funkce \* bude zobrazeno nad příslušnou ikonou (\* nebo \*);
- Stav telefonní linky 🖬 bude zobrazeno nad 🚡 ikonou.

V příkladu na Schéma I je skupina 3 Aktivovaná, 24h tamper linka je v poplachovém stavu, Teleservis je aktivován a telefonní linka je obsazená.

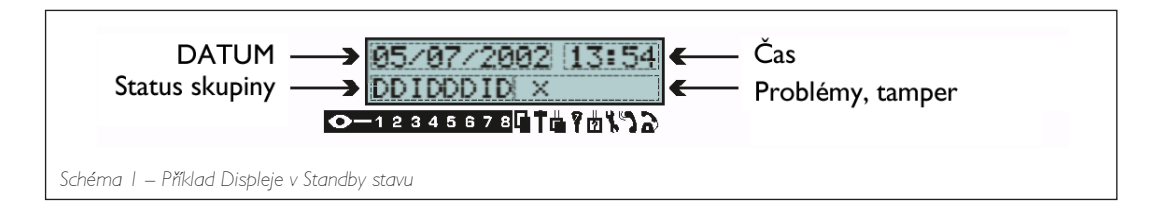

# Přizpůsobení systému

 POZNÁMKA: Příklady v této části se vztahují k displeji KYO32 (ústředna s 8 skupinami). Proto pokud nepoužíváte tento typ panelu, zobrazované zprávy se mohou nepatrně odlišovat.

 Volby v Menu Installer
 Instalatérský kód vám umožní přístup do INSTALLER MENU a nastavování následujících voleb:

 • Akce (deník událostí, status zón, test sirény, vymazání fronty volání)
 Zóny

 • Výstupy
 • Výstupní a výstupní čas

Instalatérský kód

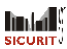

- Klíče/karty
- Kódy
- Čtečky
- Klávesnice
- Datum a Čas
- Plánovač
- Telefonní čísla
- Teleservis
- Testovací volání
- Události akce
- Volby
- Popisky
- Obnovení továrního nastavení

#### Před zahájením nastavování musíte deaktivovat všechny skupiny

Pro nastavování postupujte následovně:

Přístup do Installer Menu

- I. Ze Standby stavu, zadejte Instalatérský kód (standardní nastavení je 0025), Input potom stiskněte MB.
- 2. Z Menu PROGRAMMING vyberte požadovanou volbu.

Po vstoupení do Menu PROGRAMMING ústředny:

- a) uzamkne všechny klávesnice, kromě právě používané. Uzamknuté klávesnice budou zobrazovat zprávu "PROGRAMMING" a všechny indikátory (•, •, a ▲) budou vypnuté.
- b) vymaže poplachovou paměť
- c) převede všechny výstupy (poplachové a otevřený kolektor) do Standby stavu.
- d) zastaví vyhodnocování událostí.
- e) pokud je to nezbytné přeruší odchozí volání a pozdrží frontu volání.
- f) aktivuje x kontroľku (pomale blikající) na LED klávesnicích.

Nesprávný kód

. Pokud zadáte Nesprávný kód display zobrazí chybovou zprávu a přejde zpět do Standby stavu. WRONG CODE

PROGRAMMING Sure ?

PROGRAMMING Actions

PROGRAMMING

# Opuštění nastavování

Pro opuštění nastavování:

- I. Stiskněte 📴 (tolikrát kolikrát bude zapotřebí) pro návrat do menu;
- 2. Stiskněte me poté co se zobrazí zpráva "Sure?".

Pokud v tomto okamžiku nechcete opustit menu stiskněte 🖾 pro pokračování.

Při opuštění Menu "PROGRAMMING" ústředny:

- a) odemkne všechny klávesnice;
- b) vymaže počitadlo počtu cyklů zóny (viz odstavec "Zóny);
- c) vymaže poplachy BPI, Tamper a nesprávné klíče/karty.
- d) pokud je ústředna otevřená ignoruje signál "Open Panel" až do její opětovné uzavření.
- e) pokud je potřeba restartuje frontu volání, počínaje od přerušeného volání (nevztahuje se na teleservisní volání)

# <u>Nastavování</u>

POZNÁMKA: Příklady v této části se vztahují k Displeji KYO32 (ústředna s 8 skupinami). Proto pokud nepoužíváte tento typ ústředny, zobrazované zprávy se mohou nepatrně odlišovat.

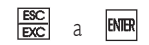

Pomocí klávesy 🗱 se vrátíte k předchozímu kroku v Menu PROGRAMMINIG. Pomocí klávesy 🛲 potvrdíte zadaná data.

# Akce

Tato volba obsahuje další 4 podmenu.

- a) Test siren tato volba vám umožňuje testovat relé poplachového výstupu.
- b) Zones Status tato volba vám umožní přelkenout a zrušit přelkenoutí zón.
- c) View Logger tato volba vám umožní prohlížení záznamů událostí v Deníku událostí.
- d) Clear call qeue tato volba vám umožní přerušit odchozí volání a vymazat frontu volání.

Podrobný popis těchto voleb najdete v části "Obsluha z klávesnice" v "UŽIVATELSKÉM MANUÁLU".

|                                       | Zóny                                                                                                    |                                                                |                                       |
|---------------------------------------|----------------------------------------------------------------------------------------------------|----------------------------------------------------------------|---------------------------------------|
|                                       | I. Z Menu PROGRAMMINIG, pomocí № nebo №<br>stiskněte .                                                                                                    | /yberte volbu Zones, poto                                      | m PROGRAMMING<br>Zones ↓↑             |
| Vybrání zóny                          | 2. Pomocí 🛐 nebo 🖳 vyberte Zónu, potom stisk                                                                                                    | něte 🛲.                                                        | Zones                                 |
| Тур                                   | 3. Pomocí 🛐 nebo 💽 vyberte Typ, potom stiskn                                                                                                    | ěte INTR.                                                      | Zone 2 ↓↑                             |
| Atribut                               | 4. Pomocí 🛐 nebo 🖳 vyberte Atribut.                                                                                                    |                                                                | Zone 2                                |
|                                       | Stiskněte 쮎 pro aktivování nebo 🎬 pro deak<br>pro pokračování stiskněte 🎟.                                                                                            | tivování vybraného <b>atribut</b>                              | u, <u>Path ↓↑</u><br>Zone 2           |
| Vyvážení                              | 5. Pomocí 🛐 nebo 🗣vyberte typ Vyvážení, poto                                                                                                    | m stiskněte 🛲.                                                 | Reserved OFF ↓↑                       |
| Vyvážení Vibrační<br>nebo Roller zóny | POZNÁMKA: Pokud zóně přiřadíte atribut Vi<br>nastavit jeden z následujících typů vyvážení:<br>• BAL - Vyvážená 1k5 (Vyvážení pomocí 1.5 k<br>• NC - Normálně uzavřená | <b>brační</b> nebo <b>Roller</b> , musí<br>$\Omega$ rezistoru) | te<br>Zone 2<br>NO ↓↑                 |
| Polachové Cykly                       | 6. Pomocí 🛐 nebo 🖳 nastavte počet Poplachovy                                                                                                    | ∕ch Cyklů:0 až 14.                                             | 7000 2                                |
|                                       | Pokud požadujete nepřetržitý cyklus, vyber pokračování stiskněte 🎟.                                                                                                   | te "RP" (Opakování), pr                                        | o Cucles RP ↓↑                        |
| Přiřazení Skupin                      | 7. Pomocí kláves 🗔 až 🖲 (přepínací klávesy) přiřa                                                                                                    | aďte zónu do skupin:                                           | Zone 2                                |
|                                       | 🗙 = Zóna <b>přiřazena</b><br>📖 = Zóna <b>není přiřazena</b>                                                                                                    |                                                                | X X X X X X X X X X X X X X X X X X X |
|                                       | Stiskněte 🎟 pro přechod k dalšímu kroku                                                                                                    |                                                                |                                       |
| Citlivost (Vibrace nebo<br>Roller)    | <ol> <li>Pomocí 1 nebo 1 nastavte Sensitivity (1 až 2<br/>pouze pro Vibrační a Roller Zóny. Pokud nastavít<br/>typy zón, nebude na ně mít žádný vliv.</li> </ol>      | 0). Tento parametr je platr<br>je tento parametr pro ostat     | NÝ<br>ní Zone 2<br>Sensit. 2 ↓↑       |
|                                       | Tabulka 3 - Impulsy                                                                                                    | /časy pro atribut Roller                                       |                                       |
|                                       | Citlivost                                                                                                    | İmpulsy Č                                                      | as                                    |
|                                       | I 5                                                                                                    | I 5 30 se                                                      | kund                                  |

| Citlivost | Impulsy | Čas       |
|-----------|---------|-----------|
| I 5       | I 5     | 30 sekund |
| 6 10      | I 5     | 2 minuty  |
| 11 15     | I 5     | 4 minuty  |
| 16 20     | I 5     | Opakovaně |

Pro nastavení dalších parametrů zón s atributem Roller, viz Tabulka 3.

Příklad: Pro 3 impulsy a minuty musíte nastavit hodnotu 13.

Cyklus (Vibrace)

 Pro Zóny s atributem Vibrační - pomocí nebo nebo nastavte hodnotu Low Shock Sensitivity a Cycles (0 až 7). Stiskněte m pro potvrzení a návrat ke kroku 2.

Zone 2 Cycles 7 ↓↑

# Výstupy

- I. Menu PROGRAMMINIG, pomocí 🖓 nebo 🖓 vyberte volbu Outputs, potom stiskněte 🎟
- 2. Pomocí 🛐 nebo 🖳 vyberte výstup, potom stiskněte 🛲.
- 3. Pomocí 🍡 nebo 🖳 vyberte volbu Signals.

Stiskněte 📰 pro aktivování nebo 🞬 pro deaktivování vybraného signálu. Pro pokračování stiskněte 📾.

| Oute     | uts                  |
|----------|----------------------|
| Output 2 | $\downarrow\uparrow$ |
|          |                      |
| Output 2 |                      |
| Armed    | OFF ↓↑               |

PROGRAMMING

Outputs

Seznam signálů najdete v části "Stránka výstupy" v INSTALAČNÍM MANUÁLE".

- 4. Po nastavení všech signálů, stiskněte 🎟 pro opuštění.
- Pomocí 😱 nebo 🖳 vyberte atribut (NO Normálně otevřený nebo NC – Normálně uzavřený), potom stiskněte 📾 .
- 6. Pomocí kláves 🗔 až 🖲 (přepínací klávesy) přiřaďte výstup do skupin:
  - 🗙 = Výstup přiřazen
  - ..... = Výstup není přiřazen
  - Stiskněte 폐 pro potvrzení nastavení a návrat ke kroku I.

Output 2 NC ↓↑ Output 2 XX-----

Na obrázku, výstup 2 je Normálně uzavřený (NC) a je přířazený do skupin 1 a 2.

#### Časy Nastavování časů: I. Z Menu PROGRAMMING, pomocí 💽 nebo 🖳 vyberte volbu Times, potom stiskněte 🎟 PROGRAMMING Times Patroly 2. Pomocí 🖳 nebo 🖳 vyberte požadovanou volbu (Patrol, Listen, Alarm, $\downarrow\uparrow$ Inactiv., Neglig., nebo Partit.), potom stiskněte 폐 Poplachu Times Patrol 41 Příposleu POZNÁMKA: Pokud v kroku 2 vyberete Patrol, Listen přejděte ke kroku 3. Neaktivity Patrol 3. Zadejte požadovaný čas (v minutách) pro vybranou volbu, potom Nezastřežení 30 stiskněte 폐 pro návrat ke kroku 2. Alarm POZNÁMKA: Pokud v kroku 2 wberete "Inactiv." Nebo "Neglig." Musí pokračovat následujámi kroky 3 a. 05 Listen. 10 3a. Zadejte požadovaný čas, potom stiskněte 📟. Inactiv. POZNÁMKA: 05 Čas Inactivity je v HODINÁCH Neglig. Čas Negligence je ve DNECH 10 Přiřazení Neaktiv. 4a. Pomocí kláves ᠾ až 🖲 (přepínací klávesy) přiřaďte volbu Inactiv. a Neglig. Inactiv. a Nezastř. ke skupinám ke skupinám: 12345678 🗙 = Výstup přiřazen Neglig. ..... = Výstup není přiřazen 12345678 5a. Stiskněte 폐 pro potvrzení nastavení a návrat ke kroku 2. POZNÁMKA: Pokud jste v kroku 2 vybrali "Partitions" potom pečlivě postupujte podle následujících kroků. 3b. Pomocí 🎦 nebo 🖳 vyberte volbu Partit., potom stiskněte 🎟 Tempi 山中 Partit 4b. Pomocí 🛐 nebo 🖳 vyberte volbu skupiny, potom stiskněte 🞟 Partit. 5b.Pomocí 📭 nebo 📭 vyberte podle potřeby Exit T., Entry T. nebo Partition 01 $\psi^{\dagger}$ Arm T., potom stiskněte 🛲 Nastavování časů skupin: 6b.Zadejte požadovaný čas, potom stiskněte 🎟 pro potvrzení a návrat Partition Výstupní čas $\downarrow\uparrow$ Exit T. ke kroku 5b. pro pokračování. Vstupní čas Partition 01 Pomocí (A) a (B) se můžete pohybovat po řádku. Všimněte si, že: AA timeout 30 Vstupní čas je v SEKUNDÁCH AA Timeout je v MINUTÁCH

7b. Stiskněte 🖾 pro potvrzení nastavených údajů a návrat ke kroku 4b pro pokračování.

# Instlatérský kód

- I. Z Menu PROGRAMMINIG, pomocí 💽 nebo 🖳 vyberte volbu Inst.Cod, potom stiskněte 🎟
- Zadejte Nový instalatérský kód (4 až 6 číslic), potom stiskněte im pro potvrzení a návrat ke
  kroku I.
   Inst. Cod

POZNÁMKA: Nový instalatérský kód bude platný po opuštění menu.

# Klíče/karty

Z Menu PROGRAMMINIG, pomocí 💽 nebo 🖳 vyberte volbu Key, potom stiskněte 📾.
 Pomocí 🖳 nebo 🖳 vyberte požadovanou proceduru, potom stiskněte 📾.

Nový klíč/karta

- 3a. Pro přidání Nového klíče/karty vyberte v kroku 2, New Key/Card, potom stiskněte 🎟
- 4a.Pomocí ④ nebo ④ vyberte čtečku, ke které chcete přidat klíč/ kartu, potom stiskněte ■.
- 5a. Pomocí 🔄 nebo 🖳 vyberte atribut nebo ClrCallQ. Podle potřeby atribut aktivujte (ON) nebo deaktivujte (OFF), potom stiskněte 🎟.

Další detaily najdete v části "**Stránka klíče**" v INSTALAČNÍM MANUÁLE".

6a. Pomocí kláves 🗔 až 🖭 (přepínací klávesy) přiřaďte Nové klíče/karty. ClrCallQ OFF ↓↑

PROGRAMMING

PROGRAMMING

Keys/Cards

Keys/Cards New key/card

Keys/Cards New key/card

New key/card

New key/card

New key/card

Reader

Service

ま作

 $\downarrow\uparrow$ 

小牛

01 ↓↑

ON ↓↑

|                             | ke skupinám:<br>$\mathbf{x} = klíč/karta přiřazena$ $\mathbf{x} = klíč/karta není přiřazena$ $\mathbf{x} = klíč/karta není přiřazena$                                     | Vcard          |
|-----------------------------|----------------------------------------------------------------------------------------------------|----------------|
|                             | 7a. Po přiřazení klíče/karty ke skupinám stiskněte 📾, na displeji se objeví zpráva "PROGRAMMINIG".                                                                        | a/card         |
|                             | 8a. Vložte klíč do ECLIPSE čtečky (nastavená v kroku 4a), nebo přidržte <b>PROGRAN</b><br>kartu v blízkosti citlivého pole PROXI čtečky (nastavená v kroku 4a).           | IMING          |
|                             | Přiřazení klíče/karty bude potvrzeno pomocí:<br>a) dlouhého pípnutí<br>b) zprávou o akceptování, spolu s identifikačním číslem.<br>c) rychlým blikáním všech 3 LED čtečky | 9 009<br>MING  |
|                             | 9a. Stiskněte čtyřikrát 🖾 pro návrat ke kroku 2.                                                                                                    |                |
|                             | Pokud systém klíč/kartu nepřiřadí (kvůli poruše nebo protože byl dosažen l<br>klíčů) klávesnice vydá akustický chybový signál.                                            | imit 128       |
| Změna nastavení klíče/karty | 3b. Pro přenastavení klíče/karty, vyberte v kroku 2 Modify, potom stiskněte 폐. Keusz (<br>4b. Zadejte Identifikační číslo klíče/karty (např.102), nebo pomocí 🎮 nebo 📭    | lards<br>fy ↓↑ |

5b. Pomocí 🖳 nebo 🖳 vyberte atribut Service nebo ClrCallQ. Podle potřeby atribut aktivujte (ON) nebo deaktivujte (OFF), potom stiskněte 🎟.

Modify

Modify

Modify

Modify

Keys/Cards

Delete

Delete

Delete

Sure ?

ON ↓↑

OFF

+→ Mod Key/Card

Service

rCallQ

X--XX--X 1 2 3 4 5 6 7 8

Key/Card

102

102

 $\downarrow 1$ 

102

102

Další detaily najdete v části "Stránka klíče" v INSTALAČNÍM MANUÁLE".

vyberte požadované Identifikační číslo klíče/karty, potom stiskněte 🎟

- 6b. Pomocí kláves 🗔 až 🌯 (přepínací klávesy) přiřaďte Nové klíče/karty. ke skupinám:
  - 🗙 = klíč/karta p**řiřazena**
  - .... = klíč/karta není přiřazena

7b. Stiskněte 폐 pro potvrzení a návrat ke kroku 4b.

Vymazání klíče/karty

- 3c. Pro vymazání klíče/karty, vyberte v kroku 2, Delete, potom stiskněte 🎟
- 4c. Zadejte Identifikační číslo klíče/karty (např.102), nebo pomocí až <sup>®</sup> vyberte požadované Identifikační číslo klíče/karty, potom stiskněte m.
- 5c. Jakmile se objeví zpráva "Sure?" můžete buď stisknout me pro potvrzení vymazání a návrat ke kroku 4c, nebo pro návrat ke kroku 4c bez vymazání klíče/karty.

Klávesnice vymazání klíče/karty potvrdí akustickým signálem (dlouhé pípnutí).

## Kódy

| ١. | Z Menu PROGRAMMINIG, pomocí 🍡 nebo 💽 vyberte volbu Codes, potom stiskněte 🎟.                                                                                                    | PROGRAMMI            | NG         |
|----|----------------------------------------------------------------------------------------------------|----------------------|------------|
| 2. | Pomocí 🛐 nebo 💽 vyberte <b>číslo kódu</b> († až 24), potom stiskněte 飅.                                                                                                    | Codes                | ψî         |
| 3. | Pomocí 🛐 nebo 🖳 vyberte Typ kódu (Inactive, Main User, User, Duress, Patrol nebo DTMF), potom stiskněte 🞟                                                                                                    | Codes<br>User Code 5 | <b>↓</b> ↑ |
| 4. | Pomocí 🛐 nebo 💽 vyberte mód Aktivování, (Global, Mode<br>A a Mode B), potom stiskněte 🎟.                                                                                                    | User Code S<br>User  | i<br>↓1    |
|    | POZNÁMKA:                                                                                                    | lleer Code S         |            |
|    | Pokud zvolite Global, přejděte ke kroku 5.<br>Pokud zvolíte A nebo B mód, přejděte ke kroku 5a.                                                                                                    | Global               | 41         |
| 5. | Pokud zvolite Global, přejděte ke kroku 5.<br>Pokud zvolite A nebo B mód, přejděte ke kroku 5a.<br>Pomocí kláves 😱 až 🖹 (přepínací klávesy) přiřaďte kódy ke skupinám:                                                                                              | Global               | 41         |
| 5. | Pokud zvolite Global, přejděte ke kroku 5.<br>Pokud zvolite A nebo B mód, přejděte ke kroku 5a.<br>Pomocí kláves 🕞 až 🖲 (přepínací klávesy) přiřaďte kódy ke skupinám:<br>x = kód přiřazen<br>= kód není přiřazen                                                   | Global               | 41         |
| 5. | Pokud zvolite Global, přejděte ke kroku 5.<br>Pokud zvolite A nebo B mód, přejděte ke kroku 5a.<br>Pomocí kláves 🕞 až 🖲 (přepínací klávesy) přiřaďte kódy ke skupinám:<br>× = kód přiřazen<br>= kód není přiřazen<br>Stiskněte 📾 pro potvrzení a návrat ke kroku 2. | Global               | <u></u> 41 |

Na obrázku, Kód 5 je nastavený jako User kód, aktivovány pro Globální Aktivování skupin 1,2 a 4.

8

Typ kódu: Inactive Main User User Duress Patrol DTMF

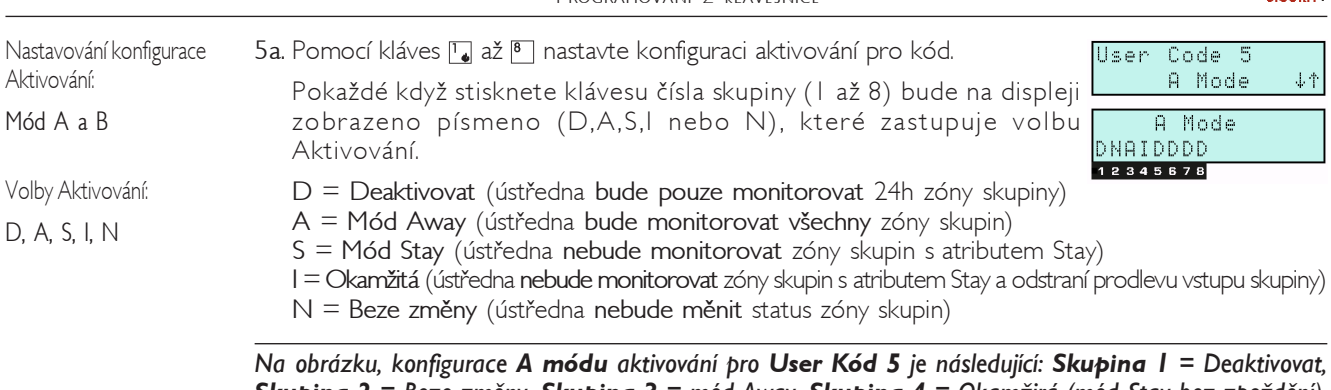

Skupina 2 = Beze změny, Skupina 3 = mód Away, Skupina 4 = Okamžirá (mód Stay bez zpoždění), Skupiny 5-8 = Deaktivovat.

# Čtečky

| Whrání čtečky                      | I. Z Menu PROGRAMMING, pomocí 🖓 nebo 🖳 vyberte volbu Readers, potom stiskněte 🎟                                                                                                    | PROGRAMMING                         |
|------------------------------------|----------------------------------------------------------------------------------------------------|-------------------------------------|
| Aktivování čtečky                  | 2. Pomocí 🛐 nebo 🖳 vyberte čtečku († až 6), potom stiskněte 🎟.                                                                                                    | Read. ↓↑                            |
| Mód aktivování:                    | <ol> <li>Pomocí nebo nebo aktivujte (ON), nebo deaktivujte (OFF)<br/>čtečku, potom stiskněte m.</li> </ol>                                                                                                    | Reader<br>Reader 10 ↓↑              |
| Globální, mód A<br>nebo B          | <ol> <li>Pomocí nebo vyberte Mód aktivování (Global, Mode<br/>A nebo Mode B), potom stiskněte m.</li> </ol>                                                                                                    | Reader 10<br>ON ↓↑                  |
|                                    | POZNÁMKA:<br>Pokud vyberete <b>Global</b> , přejděte ke kroku <b>5</b> .<br>Pokud zvolíte <b>A</b> nebo <b>B Mode</b> , přejděte ke kroku <b>5a</b> .                                                                                                    | Reader 10<br>Global ↓↑              |
| Přiřazení čteček ke<br>skupinám    | <ol> <li>Pomocí kláves  až  (přepínací klávesy) přiřadte čtečky ke skupinám:</li> <li></li></ol>                                                                                                    | Global<br>xxxx<br>12345678          |
|                                    | 6. Stiskněte 🎟 pro potvrzení a návrat ke kroku 2.                                                                                                    |                                     |
|                                    | Na obrázku, <b>čtečka</b> 10 je nastavena na Aktivování systému i <b>módu Global</b> , a je přiřazena<br>ke skupinám <b>3, 4, 5 a 6</b> .                                                                                                    | Reader 10<br>B Mode ↓↑              |
| Nastavování konfigurace            | 5a. Pomocí kláves ᠾ až 🖲 nastavte konfiguraci Aktivování.                                                                                                    | AD                                  |
| Aktivování:<br>Mód A a B           | Pokaždé když stisknete klávesu čísla skupin (1 až 8), bude na displeji zobrazeno<br>písmeno (D,A,S,I nebo N), které zastupuje volbu Aktivování.                                                                                                    |                                     |
| Volby Aktivování:<br>D, A, S, I, N | D = Deaktivovat (Ústředna bude pouze monitorovat 24h zóny skupin)<br>A = Mód Away (Ústředna bude monitorovat všechny zóny skupiny)<br>S = Mód Stay (Ústředna nebude monitorovat zóny skupinyy s atributem S<br>I = Okamžitě (Ústředna nebude monitorovat zóny skupiny s atributem Stay a odstran<br>N = Beze změny (Ústředna nebude měnit status zóny skupiny) | Stay)<br>í prodlevu vstupu skupiny) |
|                                    | Na obrázku, konfigurace <b>B módu</b> aktivování pro <b>čtečku 10</b> je následující: SI<br>8 = Nejsou aktivovány, Skupina B= mód Away, Skupina 4 = Deaktivovat.                                                                                                    | <b>cupiny I, 2 ,5 ,6, 7</b> a       |
|                                    | Klávesnice                                                                                                    | PROGRAMMING<br>Kaypada J.†          |
| Vybrání klávesnice                 | I. 🛛 Menu PROGRAMMINIG, pomocí 😭 nebo 💽 vyberte volbu Keypads, potom stiskněte 🎟                                                                                                    | Keupada                             |
| Aktivování klávesnice              | 2. Pomocí 🛐 nebo 🖳 vyberte klávesnici († až 8), potom stiskněte 飅.                                                                                                    | Keypad 01 ↓↑                        |
|                                    | <ol> <li>Pomocí A nebo V vyberte Typ klávesnice (Pro neexistující<br/>klávesnici zvolte "None"), potom stiskněte m.</li> </ol>                                                                                                    | Keypad 01<br>LCD Keyp ↓↑            |
| Přiřazení skupin                   | <ul> <li>Pomocí kláves  až  (přepínací klávesy) přiřadte klávesnice ke skupinám:</li> <li>x = klávesnice přiřazena</li> <li>= klávesnice není přiřazena</li> </ul>                                                                                                    | Keypad 01<br>XX<br>12345678         |
|                                    | 5. Stiskněte 🎟 pro potvrzení a návrat ke kroku 2.                                                                                                    |                                     |
| Přiřazení LCD                      | Na obrázku, <b>klávesnice 01</b> (LCD klávesnice) je přiřazena ke skupinám 1 a 5.                                                                                                    |                                     |

Přiřazení LCD klávesnice

<Installer Code> + ENTER

linta S

Pro přiřazení klávesnice k Adrese 08, zadejte Instalatérský kód na kterékoli LED klávesnici systému, potom stiskněte 📾.

Krátké pípnutí bude indikovat přiřazení LCD klávesnice.

Tato procedura je užitečná pokud chcete měnit parametry ústředny v některém z následujících případů:

- Nemáte k dispozici software pro nastavování, nebo byl systém dříve nastavován z LCD klávesnice, která potom byla odstraněna.
- Systém je vybaven pouze LED klávesnicí (Tento typ klávesnice nemůže být použit k nastavování ústředny).

### POZNÁMKA: DIP přepínač [51] na LCD klávesnici (popis v Tabulce 2.2).

## Datum/čas

- I. Z Menu PROGRAMMINIG, pomocí 🖓 nebo 🖳 vyberte volbu Date/T, potom stiskněte 🛲.
- 2. Pomocí (A) nebo (B) vyberte pole Day, Month, Year, Hour nebo Minutes. Pomocí (A) nebo (A) nastavte požadovanou hodnotu.

| 3. | Stiskněte 🛲 | pro | potvrzení | а | návrat | ke | kroku | L |  |
|----|-------------|-----|-----------|---|--------|----|-------|---|--|
|----|-------------|-----|-----------|---|--------|----|-------|---|--|

PROGRAMMING Date/T. ↓↑ Date/Time ↔↑↓ 01/11/2002 12:55

Telephone

Telephone

Cont.

numb.3

numb.3

Customer

 $\downarrow$ 1

ΙD

A Nezapomeňte změnit nastavení hodin při přechodu na letní a zimní čas.

# Časovače

| N  | obrázku, skupina 2 bude aktivována každé pondělí (MON)v 10:35.                                                                             | Timers                   |
|----|----------------------------------------------------------------------------------------------------|--------------------------|
| 5. | Stiskněte 🎟 pro potvrzení a návrat ke kroku 2.                                                                                             | MON 10:35                |
|    | pomocí 🎦 nebo 🖳 zadejte požadovanou hodnotu (max 23:59).                                                                                   | Partition 2              |
| 4. | Pomocí 📣 nebo 😠 vyberte pole Hour nebo Minutes:                                                                                            |                          |
|    | pomocí $\frac{M}{M}$ nebo $\frac{M}{M}$ , aktivujte (ON), nebo deaktivujte (OFF) skupiny (Standardně jsou všechny dny nastaveny jako OFF). | Partition 2<br>MON ON ↓↑ |
| 3. | Pomocí 🛐 nebo 🖳 vyberte Day:                                                                                                    | Timers<br>Partition 2 ↓↑ |
| 2. | Pomocí 🛐 nebo 🖳 vyberte skupiny, potom stiskněte 🎟.                                                                                        | limers √T                |
| ١. | Z Menu PROGRAMMINIG, pomocí 🛐 nebo 🔩 vyberte volbu Timers, potom stiskněte 🎟                                                               | PROGRAMMING              |

# Telefon

- I. Z Menu PROGRAMMINIG, pomocí 🛐 nebo 🖳 vyberte volbu Telephone, PROGRAMMING potom stiskněte 🞟 Teleph.  $\downarrow\uparrow$ 2. Pomocí 💽 nebo 🖳 vyberte Identifikační číslo Telefonního čísla (1 až 8), potom stiskněte 🛲 Teleph. elephone numb. 3. Pomocí 🛐 nebo 🖳 vyberte Typ telefonního čísla (Voice, Teleserv, Telephone numb.3 None nebo Centr.St), potom stiskněte 🎟 Voice 4. Pomocí kláves 🗔 až 🖲 (přepínací klávesy) přiřaďte Telefonní číslo x = Telefonní číslo přiřazeno ke skupinám: Telephone numb.3 .... = Telefonní číslo není přiřazeno ×××××××× 12345678 POZNÁMKA: Telefonní čísla musí být přiřazena skupinám, jinak User nebude schopen zadávat Voice Telefonní čísla (viz UŽIVATELSKÝ MANUÁL). 5. Zadejte Telefonní číslo. Pomocí (A) nebo (B) se můžete pohybovat po řádku. Telephone numb.3 0731667890\_ Použijte 📷 nebo 🚎 pro zadání následujících znaků nebo pauz (na místo označené kursorem):
  - a) "," pro vložení 2 sekundové pauzy ve vytáčení použijte čárku;
  - b) "-" pro vymazání číslice telefonního čísla použijte pomlčku
  - c) \* a # '
  - 6. Jakmile je zadávané Telefonní číslo kompletní stiskněte 🎟 pro potvrzení a návrat ke kroku 2.

Typ: Centr. stanice

POZNÁMKA: Pokud jste v kroku 3 vybrali "Centr.St" pokračujte dalšími kroky.

Typ: Hlasová Telesrvis Žádná Centr. stanice

- 7. Pomocí 💁 nebo 🗣 vyberte Protocol, potom stiskněte 🛲
- 8. Zadejte Customer Code, potom stiskněte 🛲

Pomocí 🗔 nebo 🖲 se můžete pohybovat po řádku. Použijte 🕅 nebo 🎬 pro zadání písmen A až F.

9. Pomocí 🛐 nebo 🖳 vyberte buď volbu Listen. nebo 2-way. Pomocí 🎬 nebo nebo deaktivujte (OFF) tyto volby.

10. Stiskněte 폐 pro potvrzení a návrat ke kroku 2.

## Teleservis

- I. Z Menu PROGRAMMINIG, pomocí 💁 nebo 💽 vyberte volbu Teleser, potom stiskněte 🛲
- 2. Pomocí 🛐 nebo 🖳 vyberte volbu Rings, potom stiskněte 🛲
- 3. Pomocí 🛐 nebo 🖳 nastavte počet zvonění (0 až 19), potom stiskněte 🛲
- 4. Pomocí 🛐 nebo 🖳 vyberte volbu Number, potom stiskněte 🛲
- 5. Pomocí 🛐 nebo 🖓 vyberte Telefonní číslo (1 až 8) pro Teleservis.
- 6. Stiskněte m pro potvrzení a návrat ke kroku 4.

Na obrázku, Telefonní číslo 7 je přířazeno pro teleservisní volání, které bude přijato po 4 zazvoněníi.

## Test

- I. Z Menu PROGRAMMINIG, pomocí 💁 nebo 🖓 vyberte volbu Test Ev., potom stiskněte 🎟
- 2. Pomocí 🛐 nebo 🖳 vyberte Day, Month, Year, Hour a časové údaje. Pomocí (A) nebo (B) se můžete pohybovat po řádku.
- 3. Po ukončení nastavování po stiskněte 🎟
- 4. Zadejte interval (v hodinách) mezi Testovacími událostmi. Pomocí 📣 nebo 🔎 se můžete pohybovat po řádku.
- 5. Stiskněte m pro potvrzení a návrat ke kroku I.

Příklad na obrázku, první Test proběhne 25/05/2002 v 10:30. Následující testy budou probíhat každých 30 dní (Interval = 720 hodin).

Pokud chcete Testovací událost deaktivovat zadejte 0000.

#### Události - akce

Prioritní událost

- 1. Z Menu PROGRAMMINIG, pomod 🖓 nebo 🖓 vyberte volbu Events, potom stiskněte 🛲
- 2. Pomocí 🔎 nebo 🔎 vyberte událost, potom stiskněte 📟.

Toto pole vám umožňuje zadat číslo události přímo. Pokud je vedle čísla události hvězdička (\*), znamená to, že událost byla nastavena jako Prioritní (viz "Nastavování z PC" v "INSTALAČNÍM MANUÁLE")

Kompletní seznam událostí najdete v části "Stránka událostí" v "INSTALAČNÍM MANUÁLE".

- 3. Zadejte Event Code, potom stiskněte 🛲 Použijte 🔛 nebo 🎬 pro zadání písmen A až F. 4. Pomocí 🏹 nebo 💽 vyberte Identifikační číslo (1 až 8) Voice zprávy, která bude přiřazena Události, potom stiskněte 🛲
- 5. Pomocí kláves 🗔 až 🖲 (přepínací klávesy) přiřaďte telefonní číslo k událostem. x = Telefonní číslo přiřazeno .... = Telefonní číslo není přiřazeno.
- 6. Stiskněte 페 pro potvrzení a návrat ke kroku B, bude zobrazena další událost v seznamu.

Příklad na obrázku, kód události 21 byl přiřazen události 000 (Poplach skupiny 01). Při výskytu události bude zpráva č.4 odeslána na telefonní čísla 3, 4 a 8.

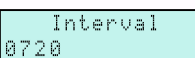

PROGRAMMING Events

Partit.Alarm 001

Code

Mess. 14

Tel.Numb

12345678

4

Events \*000

### Telephone numb.3 Li Nu 2

| sten   | i. (      | DFF  | $\downarrow\uparrow$ |
|--------|-----------|------|----------------------|
| merc   | , 3       |      |                      |
| -way   | I         | ΟN   | $\psi\uparrow$       |
|        |           |      |                      |
| OFF, a | lktivujte | e (O | N),                  |

lintal.

| I E I E P E L. | ++                   |
|----------------|----------------------|
|                |                      |
| Teleser.       |                      |
| Rinde          | 北平                   |
| 102110.0       | * 1                  |
| pro            | _                    |
| KINYS          |                      |
| 4              | $\downarrow\uparrow$ |
|                |                      |
| Teleser.       |                      |
| Number         | $\downarrow\uparrow$ |
|                |                      |
| Number         |                      |
| Telephone numb | .7                   |
|                |                      |

PROGRAMMING

# Volby

- I. ZMenu PROGRAMMING, pomocí 🖓 nebo 💽 vyberte volbu Options, potom stiskněte 🎟
- 2. Pomocí 💽 nebo 💽 vyberte požadovanou Volbu: pomocí 🕅 nebo 🚎 aktivujte (ON), nebo deaktivujte (OFF) vybranou Volbu.

PROGRAMMING Options

Options OFF

Ø

#### Kompletní seznam Voleb najdete v Tabulce 4 části "Stránka Volby" "INSTALAČNÍHO MANUÁLU".

- 3. Po nastavení všech Voleb, stiskněte 🛲
- 4. Pomocí kláves až (přepínací klávesy) aktivujte/deaktivujte volbu automatické nulování paměti pro jednotlivé skupiny.
   x = Automatické nulování paměti povoleno

|     | HUUC | pres. |
|-----|------|-------|
|     | >    | (     |
| 234 | 5678 |       |

- = Automatické nulování paměti není povoleno.
- 5. Stiskněte m pro potvrzení a návrat ke kroku I.

V příkladě na obrázku je volba automatické nulování paměti aktivována pro skupiny 1 a 8.

| Tabulka 4 - Volby |                                                                |                      |  |
|-------------------|----------------------------------------------------------------|----------------------|--|
| Č.                | Popis                                                          | Implicitní nastavení |  |
| 0                 | Zobrazení narušených zón na displeji klávesnice                | Ne                   |  |
| I                 | Povolený zvonek na klávesnici                                  | Ano                  |  |
| 2                 | Povolený zvonek na Proxy Čtečce                                | Ano                  |  |
| 3-6               | Neobsazené                                                     | _                    |  |
| 7                 | Povolený Teleservisní testovací hovor                          | Ne                   |  |
| 8                 | Povolené odpovídací zařízení                                   | Ne                   |  |
| 9                 | Nulování paměti poplachu paměti odmítnuté instalatérským kódem | Ne                   |  |
| 10                | Zresetování tamper paměti odmítnuté uživatelským kódem         | Ne                   |  |
| 11                | Přklenutí tamper zóny                                          | Ne                   |  |
| 12                | Obnovení zóny v reálném čase                                   | Ne                   |  |
| 13                | Změna signalizace Aktivace/Deaktivace                          | Ne                   |  |
| 14                | 2-cestné audio varování                                        | Ne                   |  |
| 15                | Volání PCO čísel                                               | Ne                   |  |
| 16                | Volání všech hlasových čísel                                   | Ano                  |  |
| 17                | Okamžitá signalizace výpadku napájení ze sítě                  | Ne                   |  |
| 18                | Nesprávný klíč tamper                                          | Ne                   |  |
| 19                | Automatické překlenutíí zón                                    | Ne                   |  |
| 20                | Povolené akustické varování při aktivaci                       | Ne                   |  |
| 21                | Zabránění aktivování pokud není připraveno                     | Ne                   |  |
| 22                | Aktivování odmítnuto - slabá baterie                           | Ne                   |  |
| 23                | LED čteček klíčů permanentně aktivní                           | Ano                  |  |
| 24                | Povolený bzučák na Proxy čtečce                                | Ne                   |  |
| 25                | Uzamčený instalatérský kód                                     | Ne                   |  |
| 26                | Zpětné volání                                                  | Ne                   |  |
| 27                | Deaktivovaná kontrola telefonní linky                          | Ne                   |  |
| 28                | Dvojité volání                                                 | Ne                   |  |
| 29                | Deaktivovaná kontrola tónu                                     | Ne                   |  |
| 30                | DTMF vytáčení (tónová volba)                                   | Ano                  |  |
|                   |                                                                | Skupipa              |  |
|                   |                                                                |                      |  |
|                   |                                                                |                      |  |
|                   | Automaticke nulovani pameti                                    | i verii              |  |

# SICURIT

 $\downarrow\uparrow$ 

 $\downarrow\uparrow$ 

PROGRAMMING Strin9s

Strin9s

Zone

Zone 1 Main Door

# Popisky

Tato volba vám umožní přizpůsobit popisky systémových periférií, atd.

- I. Z Menu PROGRAMMINIG vyberte volbu Strings, potom stiskněte 飅.
- 2. Pomocí 🛐 nebo 🖳 vyberte String (viz Tabulka 5), potom stiskněte 🛲
- 3. Zadejte text, maximálně 16 znaků.
  - Pomocí 💁 nebo 🖳 zadejte písmena.
  - Pomocí (A) nebo (B) se můžete pohybovat po řádku.
     V příkladu na obrázku, popisek "Zone I" byl nastaven jako "Main Door".

| Tabulka 5 - Zadávání popisků |                   |                                                                                     |  |  |  |
|------------------------------|-------------------|-------------------------------------------------------------------------------------|--|--|--|
| Implicitní nastavení         | Тур               | Poznámka                                                                            |  |  |  |
| Zone I Zone 32               | Zóny              | Až 4 zóny pro KYO4<br>Až 8 zón pro KYO8 a KYO8G<br>Až 32 zón pro KYO32 a KYO32G     |  |  |  |
| Partition 01 Partition 08    | Skupiny           | Až 4 kupiny pro KYO4, KYO8 a KYO8G<br>Až 8 skupiny pro KYO32 a KYO32G               |  |  |  |
| Keypad 01 Keypad 08          | Klávesnice        | _                                                                                   |  |  |  |
| Reader 01 Reader 16          | Čtečky            | _                                                                                   |  |  |  |
| Exp In I Exp In 4            | Expandéry Vstupu  | Pouze pro KYO32 a KYO32G                                                            |  |  |  |
| Exp Out I Exp Out 2          | Expandéry Výstupu | Pouze pro KYO32 a KYO32G                                                            |  |  |  |
| Code I Code 24               | Kódy              | _                                                                                   |  |  |  |
| Key I Key 16                 | Klíče/karty       | _                                                                                   |  |  |  |
| Output I Output 16           | Výstupy           | Až 3 výstupy pro KYO4 a KYO8<br>Až 14 výstupů pro KYO32<br>Až 16 výstupů pro KYO32G |  |  |  |
| Number I Number 8            | Telefonní čísla   | _                                                                                   |  |  |  |

## Default

#### A Volba Default vám umožní zresetovat ústřednu do továrního nastavení a vymazat Deník událostí.

- I. Z Menu PROGRAMMINIG vyberte volbu Default, potom stiskněte 🎟. 🛛 🛛 PROGRAMMING
- 2. Pomocí 🖳 nebo 🖳 vyberte údaje, které mají být vymazány:
  - All  $\Rightarrow$  Zresetuje ústřednu do továrního nastavení a vymaže Deník událostí.

POZNÁMKA: Popisky periferních zařízení nebudou uloženy

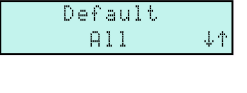

Default

Default

Ev.Cod.

Ev.Cod=0

Default

 $\downarrow\uparrow$ 

步车

44

- Cod.Ev=0 ⇒ Zresetuje všechny kódy událostí. Události nebudou moci generovat volání.
- Cod.Ev. ⇒ Zresetuje všechny kódy událostí na ContactID. Pokud je nastaveno ContactID telefonní číslo, budou všechny události automaticky směrovány na toto číslo.
- Stiskněte m pro obnovení továrního nastavení, nebo m pro opuštění bez změny současného nastavení.

Default Sure ?

#### Obnovení továrního nastavení bude trvat několik sekund, po tuto dobu bude ústředna uzamčena.

Po úplném obnovení továrního nastavení (ALL), ústředna automaticky opustí fázi nastavování. Po částečném obnovení továrního nastavení, ústředna přejde zpět ke kroku 2.

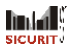

**SICURIT CS spol. s r.o.** Vídeňská 90, 639 00 Brno 39 Tel: 543 429 011 (sekretariát) Fax: 543 429 010 Mail to: obchod@sicurit.cz http://www.sicurit.cz

 SICURIT CS POBOČKA PRAHA
 Pplk. Sochora 30, 170 00 Praha 7
 Tel: 233 381 567, 233 381 577
 Fax: 233 381 570 Mail to: sicurit.praha@sicurit.cz

SICURIT CS POBOČKA HRADEC KRÁLOVÉ: Horova 36, 500 02 Hradec Králové Tel: 495 532 639, 495 582 161 Fax: 495 532 845 Mail to: sicurithk@sicurit.cz